## **DAFTAR GAMBAR**

| Gambar 2. 1 Tampilan <i>Flipbook</i>                       | . 22 |
|------------------------------------------------------------|------|
| Gambar 2. 2. Mikrotik OS CLI                               | . 23 |
| Gambar 2. 3. Kerangka Berfikir                             | . 29 |
| Gambar 2. 4 Konsep/Desain Produk                           | . 30 |
| Gambar 3. 1. Model pengembangan ADDIE                      | . 32 |
| Gambar 3. 2 Storyboard                                     | . 33 |
| Gambar 3. 3 Tampilan Awal                                  | . 35 |
| Gambar 3. 4 . Tampilan KI/KD                               | . 36 |
| Gambar 3. 5 Tampilan Materi                                | . 37 |
| Gambar 3. 6 Tampilan Tugas                                 | . 38 |
| Gambar 4. 1 Desain Cover dengan canva                      | . 52 |
| Gambar 4. 2 download cover sebagai jpg                     | . 53 |
| Gambar 4. 3 tempelkan cover pada word                      | . 53 |
| Gambar 4. 4 menyimpan modul menjadi file .pdf              | . 54 |
| Gambar 4. 5 upload file ke link website                    | . 54 |
| Gambar 4. 6 Sign in menggunakan akun google                | . 55 |
| Gambar 4. 7 upload file pdf ke <i>flipbook</i>             | . 55 |
| Gambar 4. 8 upload file pdf ke flipbook                    | . 56 |
| Gambar 4. 9 tampilan e-modul dengan model flipbook         | . 57 |
| Gambar 4. 10 klik open untuk membuka link e-modul flipbook | . 57 |
| Gambar 4. 11 Tampilan cover (sampul) depan                 | . 58 |
| Gambar 4. 12 Tampilan Tim Penyusun                         | . 58 |
| Gambar 4. 13 Tampilan Kata Pengantar                       | . 59 |
| Gambar 4. 14 Tampilan silabus                              | . 59 |
| Gambar 4. 15 Tampilan isi                                  | . 60 |
| Gambar 4. 16 Praktikum bagian Tujuan                       | 60   |
| Gambar 4. 17 Praktikum bagian Teori Singkat                | 61   |
| Gambar 4. 18 Praktikum bagian Alat dan Bahan               | 61   |
| Gambar 4. 19 Praktikum bagian Petunjuk Praktikum           | . 62 |
| Gambar 4. 20 Praktikum bagian Evaluasi                     | . 62 |
| Gambar 4. 21 Tampilan daftar pustaka                       | . 63 |
| Gambar 4. 22 Diagram Batang Hasil Validasi Ahli Materi     | 66   |
| Gambar 4. 23 Diagram Hasil Validasi Ahli Bahasa            | . 69 |
| Gambar 4. 24 Diagram Hasil Validasi Ahli Modul             | . 72 |
| Gambar 4. 25 Diagram batang akseptabilitas pengguna        | . 74 |
| Gambar 4. 26 diagram batang penilaian oleh pengguna        | . 75 |